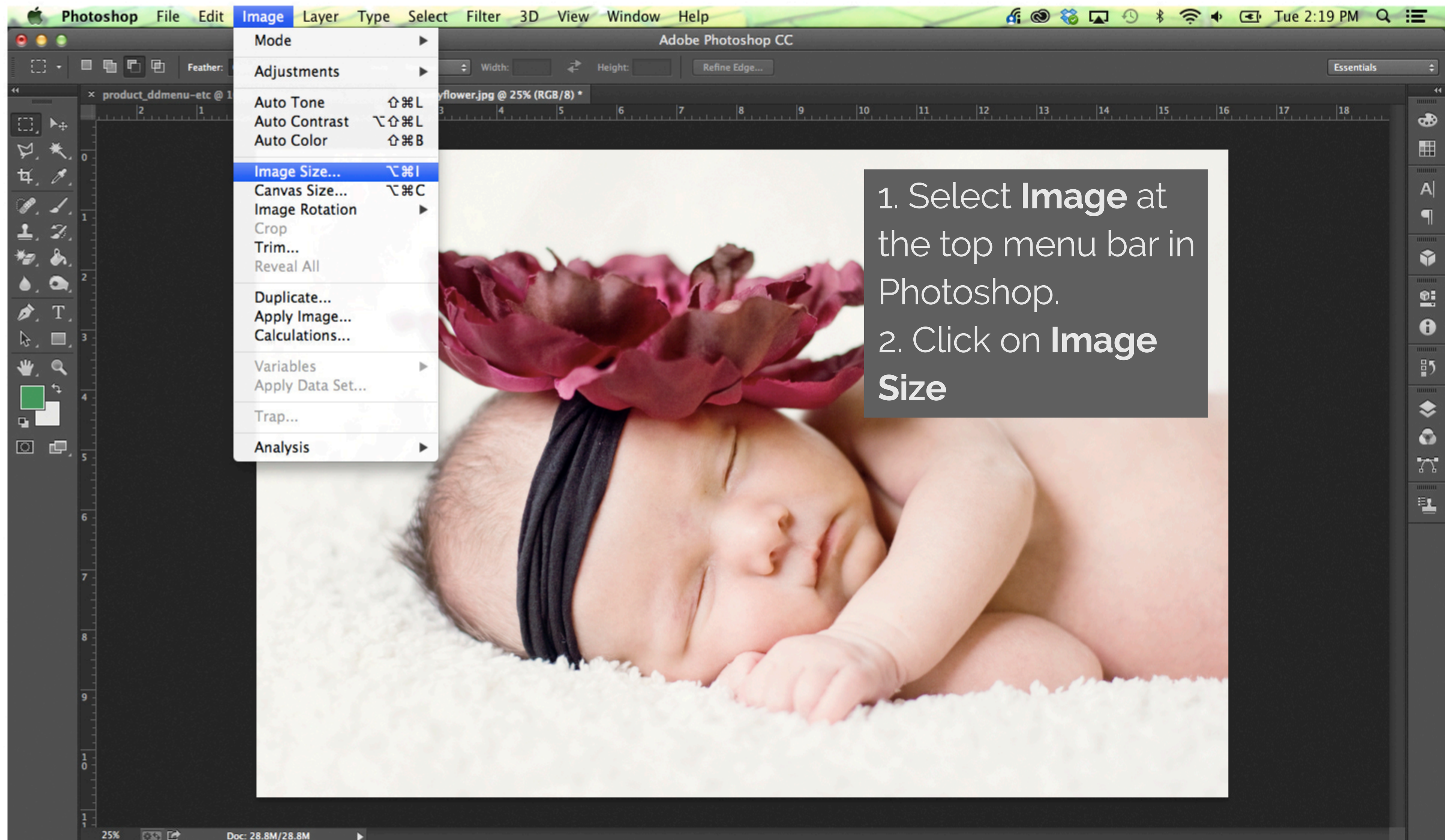

|                                                                                                    |                                                                                                    | Essentials                                                                                                    |
|----------------------------------------------------------------------------------------------------|----------------------------------------------------------------------------------------------------|----------------------------------------------------------------------------------------------------|
| 1 1 1 1 1 1 1 1 1 1 1 1 1 1 1 1 1 1 1 1 1 1 1 1 1 1 1 1 1 1 1 1 1 1 1 1 1 1 1 1 1 1 1 1 1 1 1 1 1 1 1 1 1 1 1 1 1 1 1 1 1 1 1 1 1 1 1 1 1 1 1 1 1 1 1 1 1 1 1 1 1 1 1 1 1 1 1 1 1 1 1 1 1 1 1 1 1 1 1 1 1 1 1 1 1 1 1 1 1 1 1 1 1 1 1 1 1 1 1 | 9 10 11 12 5<br>× 2592 px<br>inches<br>Pixels/Inch<br>OK                                                                                                    | Essentials                                                                                                    |
|                                                                                                    | Image Size<br>Image Size<br>Image Size: 28.8M<br>Dimensions: 3888 px<br>Fit To: Custom<br>Width: 12.375<br>Height: 8.25<br>Resolution: 314.182<br>Resample: Automatic<br>Cancel<br>Automatic<br>Cancel | Image Size<br>Image Size<br>Image Size<br>Image Size 28.8M<br>Dimensions: © 3888 px × 2592 px<br>Fit To: Custom ‡<br>Width: 12.375 Inches ‡<br>Resolution: 114.182 Pixels/Inch ‡<br>Resolution: 114.182 Pixels/Inch ‡<br>Resample: Automatic ‡<br>Cancel OK |